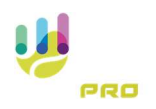

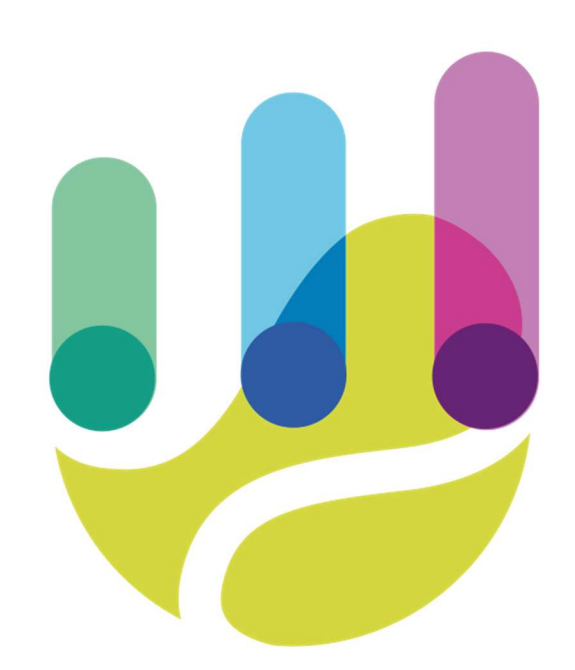

| Author                 | Version | Date       | Description                             | Language |
|------------------------|---------|------------|-----------------------------------------|----------|
| <b>Roberto Galante</b> | 1.0.0   | 04/02/2025 | Faq 04 - Affiliating an athlete (coach) | en       |

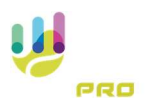

## Affiliating an athlete (coach)

The affiliation between an Athlete and a Coach can be activated by either party and always requires confirmation by the receiving party, Athlete or Coach.

To affiliate an athlete simply access the 'Affiliations' page from the main menu

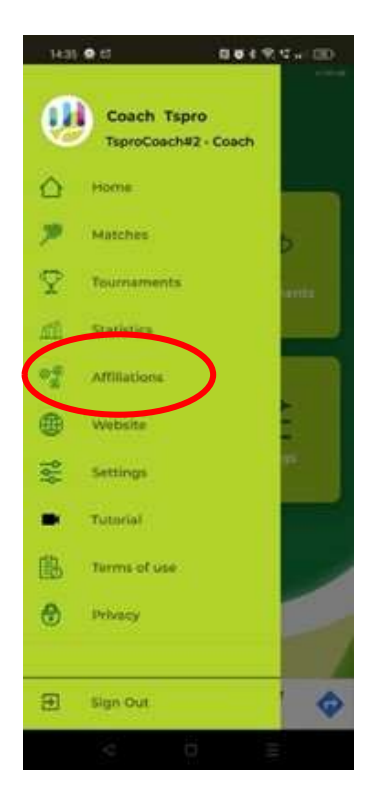

Selecting the Affiliations item from the main menu leads to the following mask

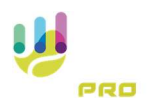

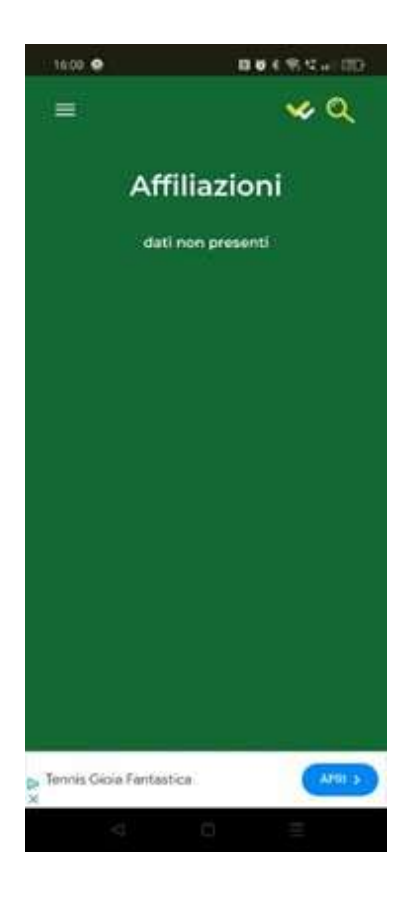

At first, the screen will appear empty because there is no affiliation. But later, affiliated athletes will be displayed.

Press the search button in the top right-hand corner

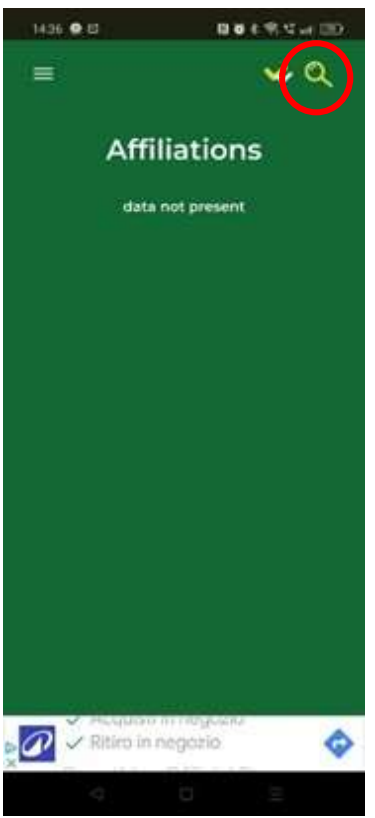

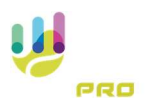

And we use the search box to find our athlete, the system also suggests the athlete's nick name to handle any homonyms.

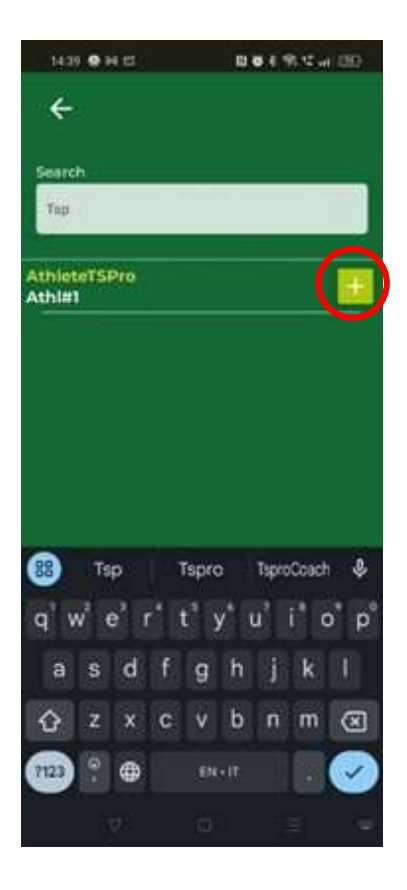

Once the athlete has been identified, press the + button on the right-hand side of the athlete and an affiliation request will be sent to the person.

The coach, by accessing the ongoing affiliations page,

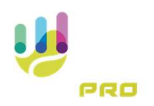

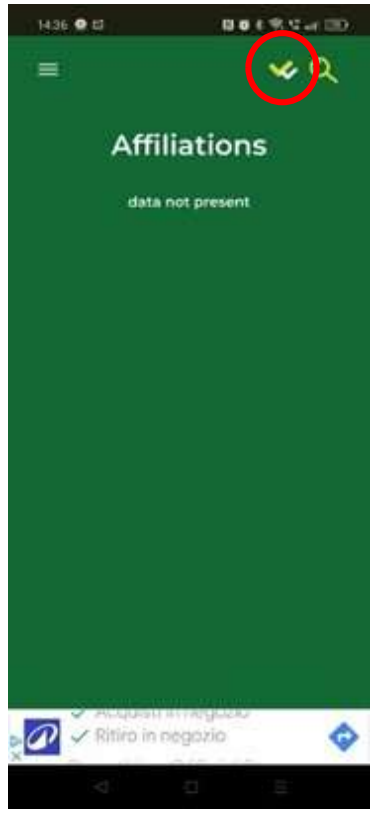

will be able to see the request made and, if necessary, cancel it with the red X button

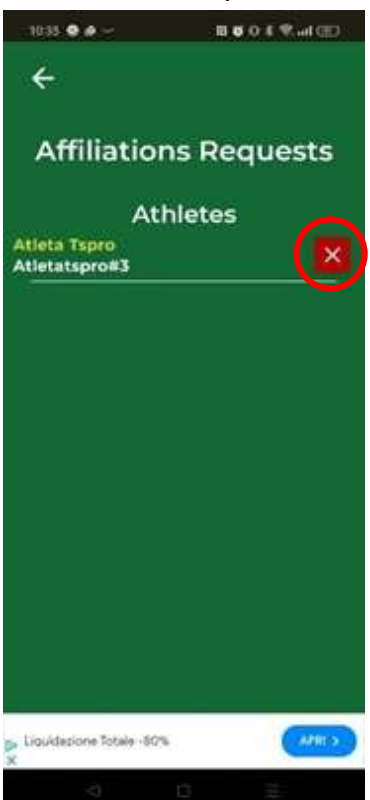

At this point, the player, by accessing the affiliations management screen from the affiliations menu, will have to access the affiliations request page

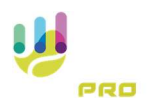

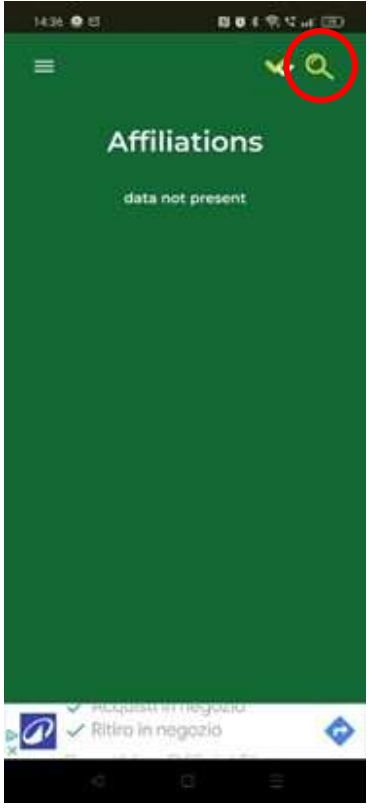

Where he will find the coach's request and can decide whether to confirm it with the green button or reject it with the red button.

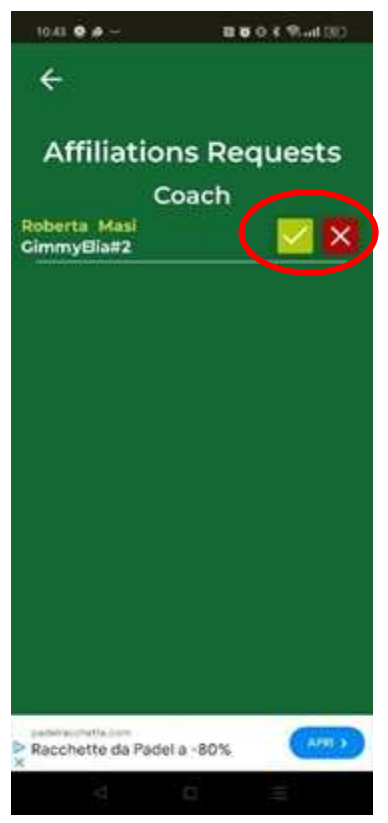

Once the request is confirmed the affiliation will appear for both: coach and player

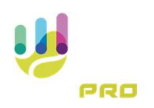

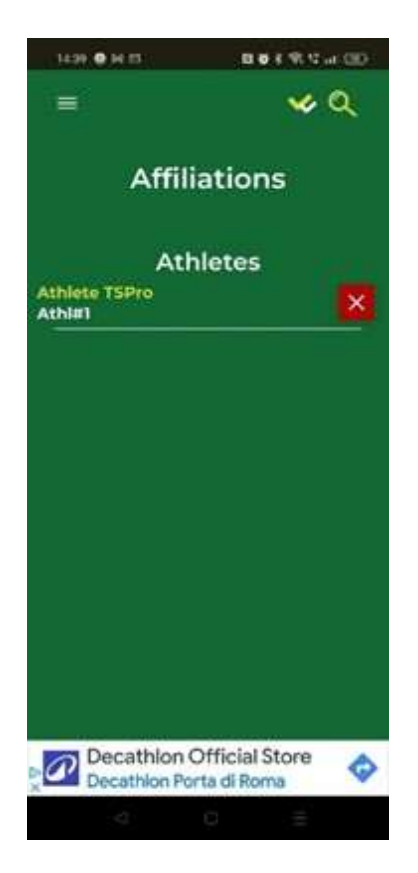